# **Overview**

The PlateSmart ARES integrates with the exacqVision, allowing license plate images and associated data to be accessible from within exacqVision. This document assumes that the exacqVision server and the PlateSmart LPR processors are installed on separate servers and communicating across a local area network (LAN). The information provided within this document will assist in integrating PlateSmart ARES with exacqVision and explore some of the features offered with the integration, including live viewing of license plate captures, playback with associated plate data, line masking, hotlists and configuration of the features. The instructions provided will help to ensure a successful integration.

# Prerequisites

- Understanding of exacqVision and PlateSmart ARES software.
- Installation and configuration of both systems on separate servers and running on a working LAN.
  - For questions about the ARES installation, see the documentation provided with the <u>ARES software</u>.
  - For questions about the exacqVision installation, see the documentation provided on Exacq.com

# **Minimum Software Requirements**

The PlateSmart integration in this guide was tested with the following version of exacqVision and PlateSmart ARES:

- exacqVision version 9.8.5.150630
- Enterprise license for ExacqVision software.
- PlateSmart ARES version 2.5.9
- Premium license for ARES software.
- PlateSmart ARES installed on Microsoft Windows 10® or Microsoft Windows Server 2016®

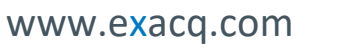

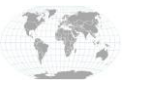

+1.317.845.5710 +5255.56080817 +44.1438.310163 +31.485.324.347 USA (Corporate Headquarters) Mexico Europe/Middle East/Asia Central Europe

Page **1** of **16** March 2019

# **PlateSmart Configuration**

### **Creating a Partner Service**

Partner services are used to facilitate communication between exacqVision and ARES. A partner service allows ARES to discover cameras and send metadata to exacqVision.

- 1. Click on Partner Services.
- 2. Click Add.

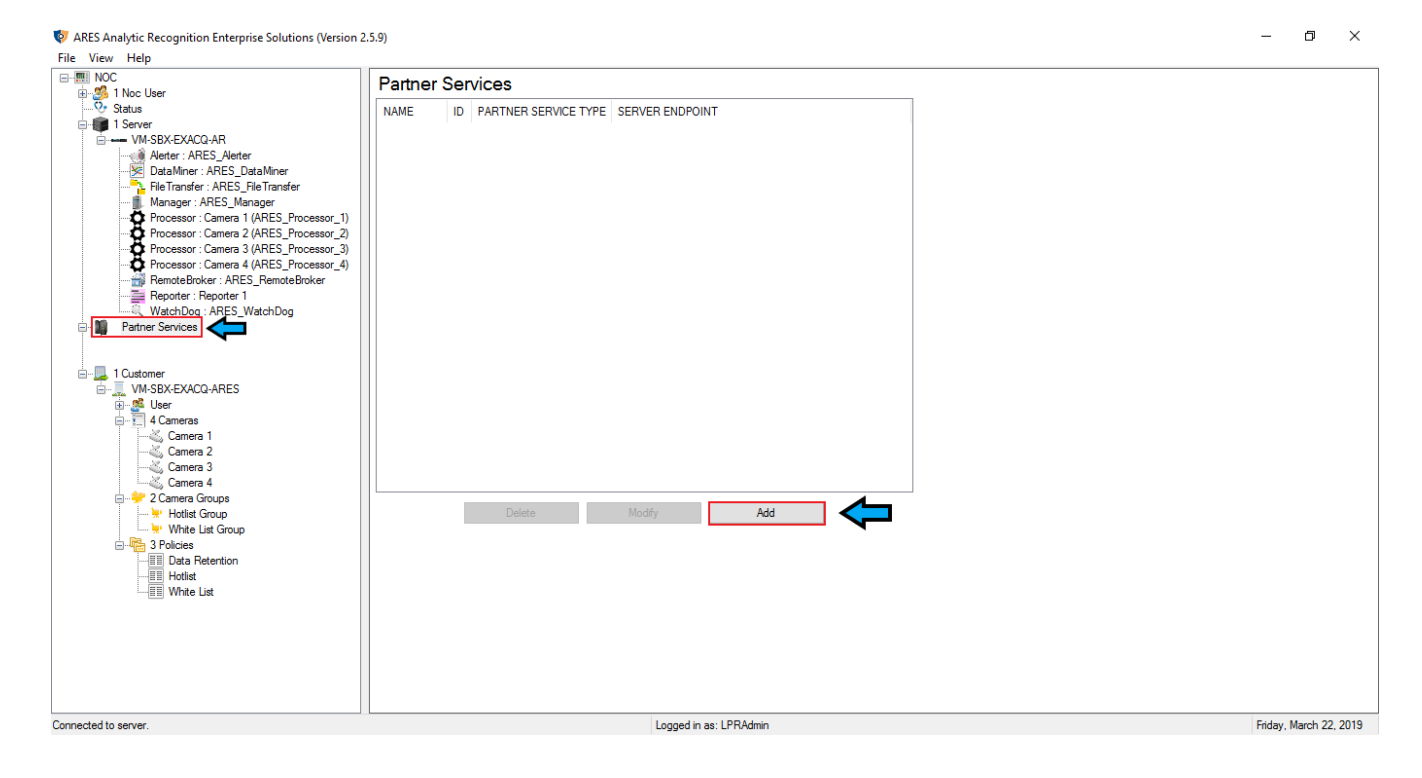

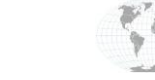

+1.317.845.5710 +5255.56080817 +44.1438.310163 +31.485.324.347 USA (Corporate Headquarters) Mexico Europe/Middle East/Asia Central Europe

Page 2 of 16 March 2019

### **Configuring VMS**

The following illustrates how to configure the connection between exacqVision and ARES by providing the IP address of the exacqVision server along with its username, password, and port.

- 1. Enter a VMS Name.
- 2. Select Exacq as the VMS Type.
- 3. Enter the IP address for the exacqVision server under Server Endpoint.
- Enter the Metadata Port. This port will be used in the exacqVision serial port configuration to receive plate information 4. and alerts.
- 5. Enter the API port. By default, this will be 22609 for the exacqVision server.
- Enter a qualified exacqVision server username for API User Name. 6.
- Enter a qualified exacqVision server user password for API Password. 7.
- 8. Click Create.

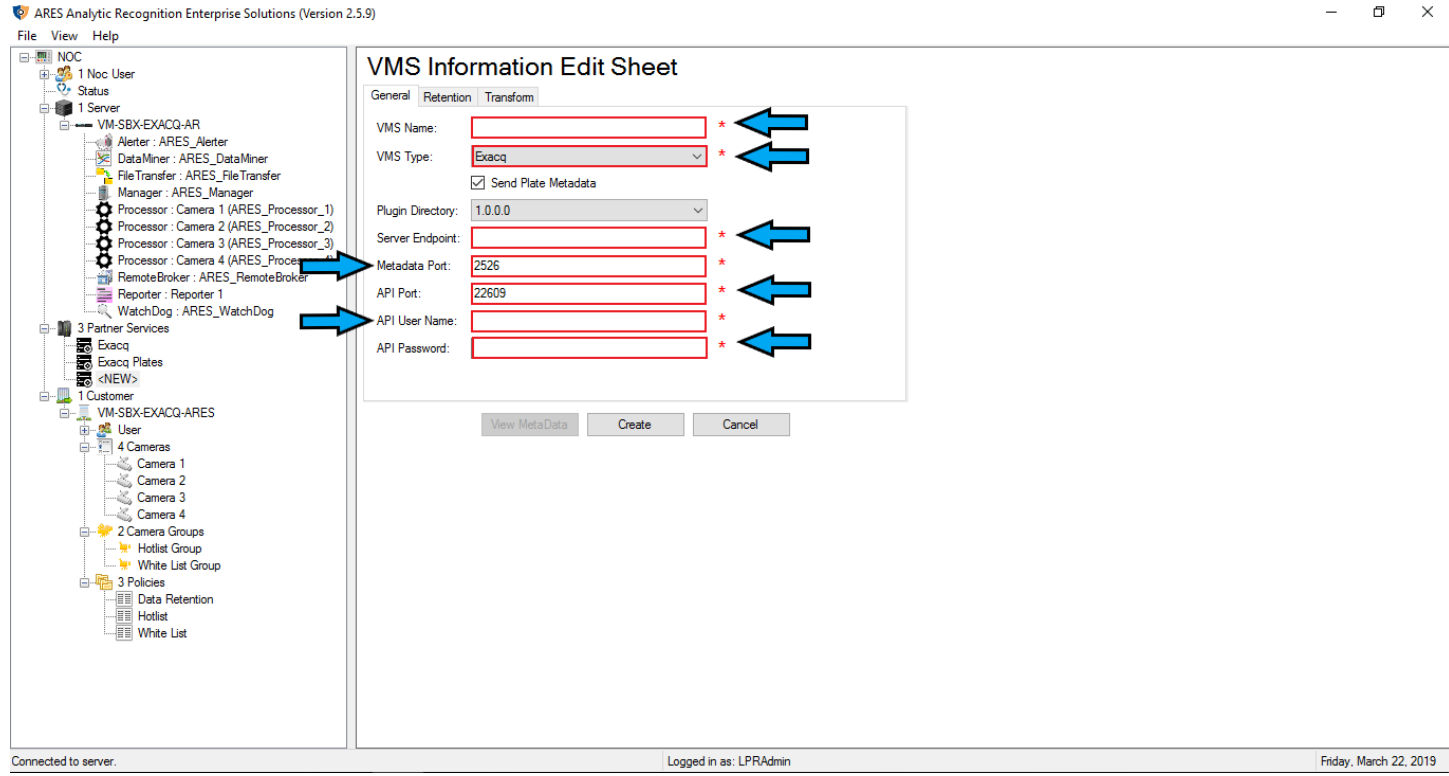

#### 😻 ARES Analytic Recognition Enterprise Solutions (Version 2.5.9)

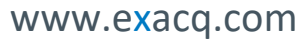

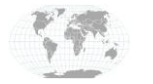

+1.317.845.5710 +5255.56080817 +44.1438.310163 +31.485.324.347

USA (Corporate Headquarters) Mexico Europe/Middle East/Asia Central Europe

Page 3 of 16 March 2019

\_

٥

×

\_

#### **Adding a Camera**

Cameras from exacqVision can be added in ARES through the VMS that was configured previously. This allows for a simple discovery of the network camera through exacqVision.

- 1. Expand the **Cameras** tab.
- 2. Select one of the cameras to modify.

🔯 ARES Analytic Recognition Enterprise Solutions (Version 2.5.9)

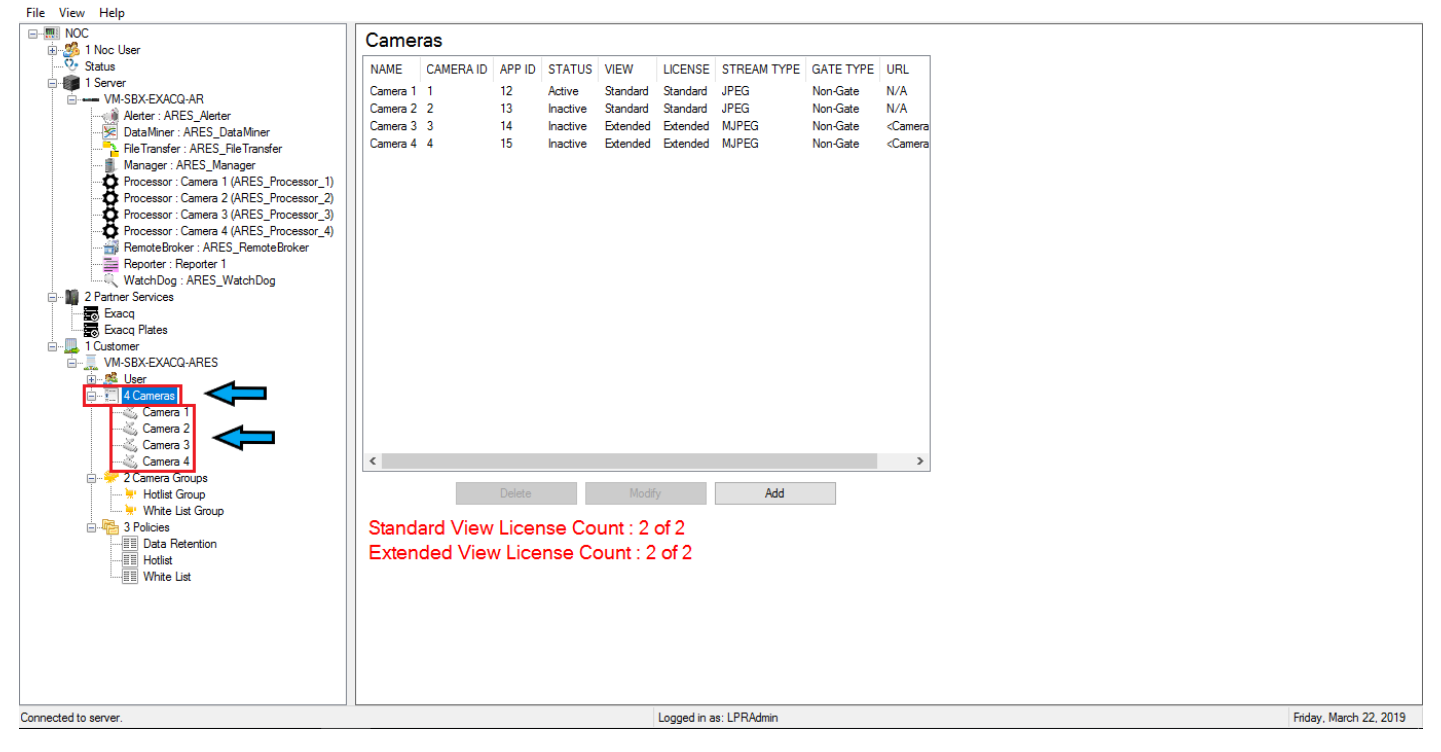

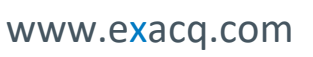

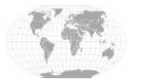

+1.317.845.5710 +5255.56080817 +44.1438.310163 +31.485.324.347 USA (Corporate Headquarters) Mexico Europe/Middle East/Asia Central Europe

Page **4** of **16** March 2019

- 3. Enter a Name for the camera.
- 4. Select the VMS Association. This will be the exacqVision server configured previously.
- 5. Select the **Location** from the dropdown box.
- 6. Enter a **Camera Gate ID**. This specifies if a camera is tied to a gate configuration.
- 7. Click **Discover Camera** to display the camera list.

| Q ARES Analytic Recognition Enterprise Solutions (Version 2<br>File View Help                                                                                                    | (.5.9)               |                                   |         |          | — L          | y         | ^   |
|----------------------------------------------------------------------------------------------------|----------------------|-----------------------------------|---------|----------|--------------|-----------|-----|
|                                                                                                    | Camera Ir            | formation Edit Sheet              |         |          |              |           | ^   |
|                                                                                                    | Name:                | Camera 1                          | *       |          |              |           |     |
| WM-SBX-EXACQ-AR      2 Partner Services                                                                                                    | Vms Association:     | Exacq Plates $\checkmark$         |         |          |              |           |     |
| ia                                                                                                    |                      | Discover Camera                   |         |          |              |           |     |
| User<br>4 Cameras                                                                                                    | Partner Association: | ~                                 |         |          |              |           |     |
| Camera 1                                                                                                    | Stream:              | JPEG ~                            | *       |          |              |           |     |
| Camera 3                                                                                                    | Frame Rate:          | 1                                 |         |          |              |           |     |
|                                                                                                    | URL                  | ✓ Unlimited N/A                   | *       |          |              |           |     |
| ₩ White List Group                                                                                                    | Login:               |                                   |         |          |              |           |     |
| United State State | Password:            |                                   |         |          |              |           |     |
| White List                                                                                                    |                      | Show Password                     |         | <u>_</u> |              |           |     |
|                                                                                                    | Location:            | [Default location] V Edit         |         |          |              |           |     |
|                                                                                                    | Desertetteres        |                                   |         |          |              |           |     |
|                                                                                                    | Description.         |                                   |         |          |              |           |     |
|                                                                                                    | I PR Processor       | Edit Processor                    |         |          |              |           |     |
|                                                                                                    | Camera Gate Id       | Non-Gate ~                        | *       |          |              |           |     |
|                                                                                                    | Stream Width:        | 800                               | *       |          |              |           |     |
|                                                                                                    | Stream Height:       | 600                               | *       |          |              |           |     |
|                                                                                                    | View Type:           | Standard View $\qquad \checkmark$ |         |          |              |           |     |
|                                                                                                    | Regions of Interest: | (0) Edit Regions                  |         |          |              |           |     |
|                                                                                                    |                      | Advanced Options                  |         |          |              |           | ~   |
| Connected to server.                                                                                                    |                      | Logged in                         | n as: l | PRAdmin  | Friday, Marc | :h 22, 20 | )19 |

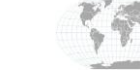

+1.317.845.5710 +5255.56080817 +44.1438.310163 +31.485.324.347 USA (Corporate Headquarters) Mexico Europe/Middle East/Asia Central Europe

Page 5 of 16 March 2019

- 8. Select the exacqVision camera you want. The ID and name of the camera in the exacqVision server is displayed.
- 9. Click Select.
- 10. Click Save in the camera information edit sheet.

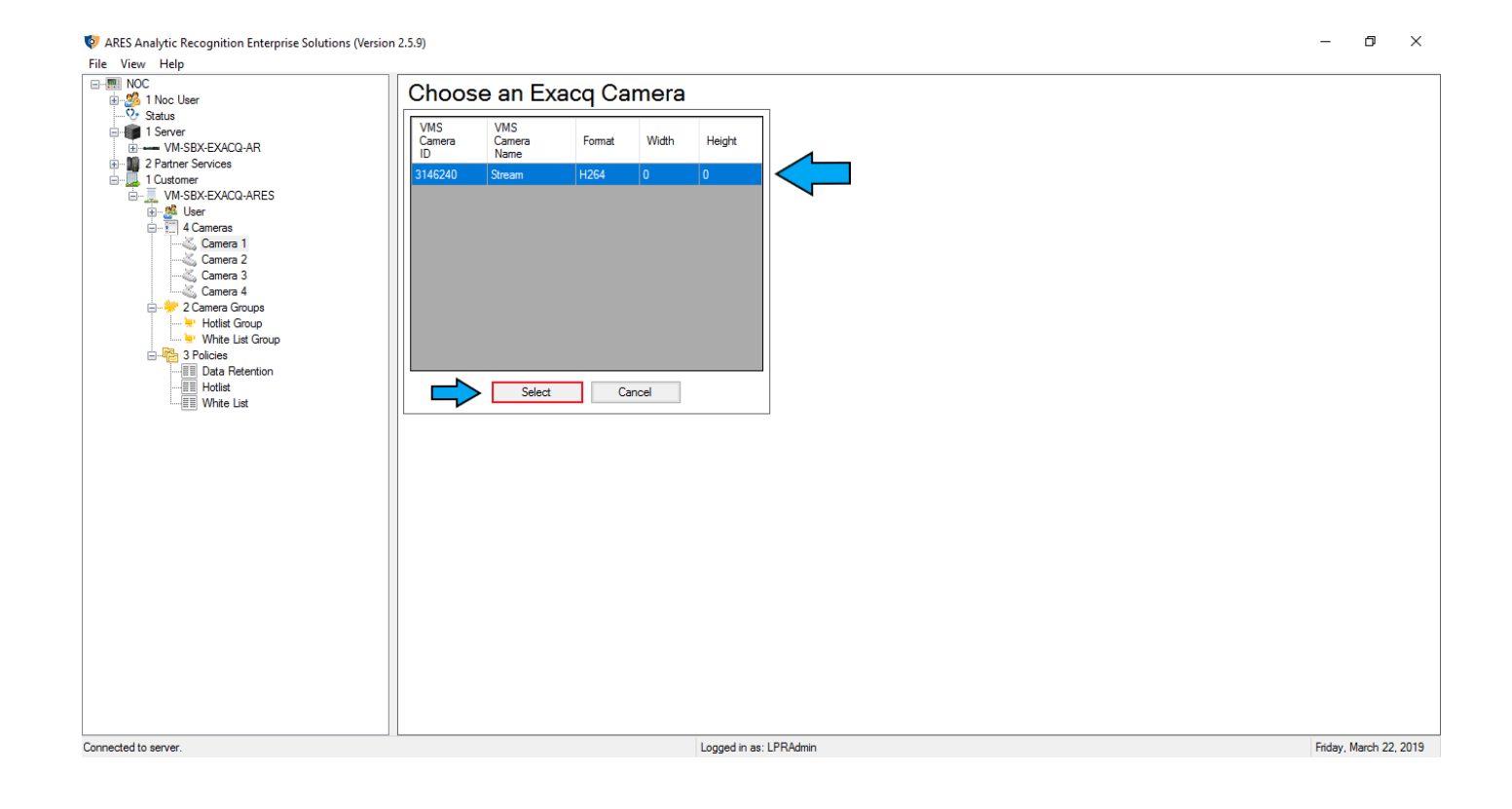

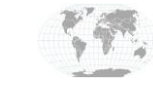

+1.317.845.5710 +5255.56080817 +44.1438.310163 +31.485.324.347 USA (Corporate Headquarters) Mexico Europe/Middle East/Asia Central Europe

Page 6 of 16 March 2019

## **Viewing Metadata**

Metadata from ARES can be viewed to examine the results of the engine. This metadata is also sent to exacqVision and can be viewed through playback as well.

- 1. Select the Partner Services tab.
- 2. Expand and click the VMS that was created.
- 3. Under the VMS Information Edit Sheet click View Metadata.

| 🔯 Me | taData  | a List       |           |                   |                                                                                                    | – 🗆 X                                   |
|------|---------|--------------|-----------|-------------------|----------------------------------------------------------------------------------------------------|-----------------------------------------|
| File | VMS     | es Mov       | e Delete  |                   |                                                                                                    |                                         |
| Met  | aData   | list         |           |                   |                                                                                                    |                                         |
| Mot  | obata   | Lot          |           |                   |                                                                                                    | Images Metadata                         |
|      |         | Row #        | Complete  | Date Sent         | Message                                                                                                    |                                         |
| 1    | >       | 1            | True      | 3/22/2019 4:05 PM | <platesmartmetadata-v2><alert><eve< td=""><td></td></eve<></alert></platesmartmetadata-v2>                                         |                                         |
|      |         | 2            | True      | 3/22/2019 4:00 PM | <platesmartmetadata-v2><alert><eve< td=""><td>BUCKIDA BUCK15</td></eve<></alert></platesmartmetadata-v2>                           | BUCKIDA BUCK15                          |
|      |         | 3            | Тгие      | 3/22/2019 3:55 PM | <platesmartmetadata-v2><alert><eve< td=""><td>BQGK15</td></eve<></alert></platesmartmetadata-v2>                                   | BQGK15                                  |
|      |         | 4            | True      | 3/22/2019 3:50 PM | <platesmartmetadata-v2><alert><eve< td=""><td>Source Image (Click to Eplange)</td></eve<></alert></platesmartmetadata-v2>          | Source Image (Click to Eplange)         |
|      |         | 5            | True      | 3/22/2019 3:46 PM | <platesmartmetadata-v2><alert><eve< td=""><td>200 Calarce Energy</td></eve<></alert></platesmartmetadata-v2>                       | 200 Calarce Energy                      |
|      |         | 6            | True      | 3/22/2019 3:41 PM | <platesmartmetadata-v2><alert><eve< td=""><td></td></eve<></alert></platesmartmetadata-v2>                                         |                                         |
|      |         | 7            | True      | 3/22/2019 3:36 PM | <platesmartmetadata-v2><alert><eve< td=""><td></td></eve<></alert></platesmartmetadata-v2>                                         |                                         |
|      |         | 8            | True      | 3/22/2019 3:31 PM | <platesmartmetadata-v2><alert><eve< td=""><td>State State</td></eve<></alert></platesmartmetadata-v2>                              | State State                             |
|      |         | 9            | True      | 3/22/2019 3:26 PM | <platesmartmetadata-v2><alert><eve< td=""><td></td></eve<></alert></platesmartmetadata-v2>                                         |                                         |
|      |         | 10           | True      | 3/22/2019 3:21 PM | <platesmartmetadata-v2><alert><eve< td=""><td></td></eve<></alert></platesmartmetadata-v2>                                         |                                         |
|      |         | 11           | True      | 3/22/2019 3:16 PM | <platesmartmetadata-v2><alert><eve< td=""><td></td></eve<></alert></platesmartmetadata-v2>                                         |                                         |
|      |         | 12           | True      | 3/22/2019 3:11 PM | <platesmartmetadata-v2><alert><eve< td=""><td>THOM CAMPACE</td></eve<></alert></platesmartmetadata-v2>                             | THOM CAMPACE                            |
|      |         | 13           | True      | 3/22/2019 3:07 PM | <platesmartmetadata-v2><alert><eve< td=""><td></td></eve<></alert></platesmartmetadata-v2>                                         |                                         |
|      |         | 14           | True      | 3/22/2019 3:02 PM | <platesmartmetadata-v2><alert><eve< td=""><td></td></eve<></alert></platesmartmetadata-v2>                                         |                                         |
|      |         | 15           | True      | 3/22/2019 2:57 PM | <platesmartmetadata-v2><alert><eve< td=""><td></td></eve<></alert></platesmartmetadata-v2>                                         |                                         |
|      |         | 16           | True      | 3/22/2019 2:52 PM | <platesmartmetadata-v2><alert><eve< td=""><td></td></eve<></alert></platesmartmetadata-v2>                                         |                                         |
|      |         | 17           | True      | 3/22/2019 2:47 PM | <platesmartmetadata-v2><alert><eve< td=""><td></td></eve<></alert></platesmartmetadata-v2>                                         |                                         |
|      |         | 18           | True      | 3/22/2019 2:42 PM | <platesmartmetadata-v2><alert><eve< td=""><td>Camera 1:<br/>2019 a1:22 a4 a5:12: 04/00</td></eve<></alert></platesmartmetadata-v2> | Camera 1:<br>2019 a1:22 a4 a5:12: 04/00 |
|      |         | 19           | True      | 3/22/2019 2:37 PM | <platesmartmetadata-v2><alert><eve< td=""><td>Captured by PlateSmart</td></eve<></alert></platesmartmetadata-v2>                   | Captured by PlateSmart                  |
|      |         | 20           | True      | 3/22/2019 2:33 PM | <platesmartmetadata-v2><alert><eve< td=""><td></td></eve<></alert></platesmartmetadata-v2>                                         |                                         |
| 4    | c       |              |           |                   | >                                                                                                    | Delete Result                           |
| Nur  | nber of | records to o | display   |                   |                                                                                                    |                                         |
| þo   |         | Sho          | ow 5 More | Hide 5 Oldest     | Stop Showing Updates                                                                                                    |                                         |
|      |         |              | 1         |                   |                                                                                                    |                                         |

Please Note: The license plate "BQGK15" and associated example data is displayed for illustrative and example purposes only. The data illustrated was not associated to an active hotlist.

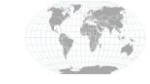

+1.317.845.5710 +5255.56080817 +44.1438.310163 +31.485.324.347 USA (Corporate Headquarters) Mexico Europe/Middle East/Asia Central Europe

Page **7** of **16** March 2019

### **Adding a Hotlist**

Hotlists, when configured properly, will send an alert any time a registered plate is detected.

- 1. In ARES, navigate to the **Policies** tab, expand, and select **Hotlist**.
- 2. Under VMS Association, select the partner service that was created.

| y Edit Sheet       |                                                                                                    |
|--------------------|----------------------------------------------------------------------------------------------------|
| Next Cancel Finish |                                                                                                    |
|                    |                                                                                                    |
|                    |                                                                                                    |
| Hotlist            |                                                                                                    |
| e: Table List 🗸    |                                                                                                    |
| ype: HOTLIST 🗸 *   |                                                                                                    |
| dion: Exace        |                                                                                                    |
|                    |                                                                                                    |
|                    |                                                                                                    |
| n:                 |                                                                                                    |
|                    |                                                                                                    |
| Finabled           |                                                                                                    |
|                    |                                                                                                    |
|                    |                                                                                                    |
|                    |                                                                                                    |
|                    |                                                                                                    |
|                    |                                                                                                    |
|                    |                                                                                                    |
|                    |                                                                                                    |
|                    |                                                                                                    |
|                    |                                                                                                    |
|                    |                                                                                                    |
|                    |                                                                                                    |
|                    |                                                                                                    |
|                    |                                                                                                    |
|                    | Next     Cancel     Fresh       e:     Hotlist     *       ype:     HOTLIST     *       stion:     Exacq     *       n: |

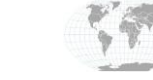

+1.317.845.5710 +5255.56080817 +44.1438.310163 +31.485.324.347 USA (Corporate Headquarters) Mexico Europe/Middle East/Asia Central Europe

Page **8** of **16** March 2019

- 3. Select Next until the Policy List is reached under the Alert Policy Edit Sheet.
- 4. In the example entry, the tag "BQGK15"\* is added to the hotlist. Whenever ARES sees this plate, it will send the alert to the partner service associated with the hotlist.
- 5. Alert Categories, Types, Codes, Priorities, and Notes can be defined for each entry.
- 6. After completion, select Finish.

|                     | Alert F     | Policy Edit           |                          |            |               |                  |                                                |  |
|---------------------|-------------|-----------------------|--------------------------|------------|---------------|------------------|------------------------------------------------|--|
|                     | Back        | Next                  |                          | Cancel     | Fini          | sh               |                                                |  |
| -EXACQ-AR<br>rvices | Policy List |                       |                          |            |               |                  |                                                |  |
| 5/400 4550          |             | Policy Input          |                          |            |               |                  |                                                |  |
| -EXACQ-ARES         |             | Alert Teer            |                          |            |               | Net Colores      |                                                |  |
| meras               |             | Avent Tag:            |                          |            |               | Het List         |                                                |  |
| Camera 1            |             | BQGK15                |                          |            |               | HOL LISE         |                                                |  |
| Camera 2            |             | Alert Type:           |                          |            |               | Alert Priority:  |                                                |  |
| Camera 4            |             | Test Alert            |                          |            |               | 1                |                                                |  |
| nera Groups         |             |                       |                          |            |               |                  |                                                |  |
| otlist Group        |             | Alert Code:           |                          |            |               | Notes:           |                                                |  |
| rite List Group     |             | Red                   |                          |            |               | Grey Toyota.     |                                                |  |
| Retention           |             |                       |                          |            |               |                  |                                                |  |
| otlist              |             | Policy List Data      |                          |            |               |                  |                                                |  |
| 'hite List          |             | ld Alert Tag          | Alert Type               | Alert Code | Alert Categor | y Alert Priority | Notes                                          |  |
|                     |             | 1 Sample_Plate1       | BOLO                     | Blue       | 1             | 1                | This is a sample plate to populate default Typ |  |
|                     |             | 2 Sample_Plate2       | Violation<br>Relies List | Ked        | 2             | 1                | This is a sample plate to populate default Typ |  |
|                     |             | 4 Sample Plate4       | Stolen                   | Green      | 4             | 1                | This is a sample plate to populate default Typ |  |
|                     |             | 5 Sample_Plate5       | Employee                 | Black      | 5             | 1                | This is a sample plate to populate default Typ |  |
|                     |             | 6 BQGK15              | Test Alert               | Red        | Hot List      | 1                | Grey Toyota.                                   |  |
|                     |             |                       |                          |            |               |                  |                                                |  |
|                     |             | 1                     |                          |            |               |                  |                                                |  |
|                     |             | Relieve List Constant |                          |            |               |                  | ~                                              |  |
|                     |             | Policy List Control   |                          |            |               |                  |                                                |  |
|                     |             |                       | A                        | dd         | Upda          | ate              | Import CSV                                     |  |
|                     |             |                       | De                       | lete       | Delete        | e All            | Import C.5 V                                   |  |
|                     |             |                       |                          |            |               |                  |                                                |  |
|                     |             |                       |                          |            |               |                  |                                                |  |
|                     |             |                       |                          |            |               |                  |                                                |  |

\*Please Note: The license plate "BQGK15" and associated example data is displayed for illustrative and example purposes only. The data illustrated was not associated to an active hotlist nor have any BOLO lists been used in the creation of this document.

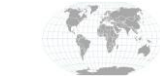

+1.317.845.5710 +5255.56080817 +44.1438.310163 +31.485.324.347 USA (Corporate Headquarters) Mexico Europe/Middle East/Asia Central Europe

Page **9** of **16** March 2019

# exacqVision Configuration

## Adding a Serial Profile

Serial profiles are used along with the serial ports in order to define the SOT marker and marker type for the metadata.

- 1. On the exacqVision server, select **Serial Profiles** from the tree.
- 2. Under the **Profile** section of the navigation tree, select **New**.
- 3. Enter a Profile Name, such as Platesmart.
- 4. Enter the **SOT marker** <PlateSmartMetaData-V2.
- 5. Select the Marker Type dropdown to be XML.
- 6. Click Apply.

| V exacqVision Client                                                                                                    |                                                                  |                             | – ø ×         |
|----------------------------------------------------------------------------------------------------|------------------------------------------------------------------|-----------------------------|---------------|
| 🕎 🔍 🤏                                                                                                    |                                                                  |                             | exacqVision   |
| Configuration  Cyrate Systems Systems Society Configuration Configuration Configuratio | Serial Profiles         Days to fata Date @ ] way         Perial | 22435 KB/s Friday, March 22 | 2019 42437 PM |

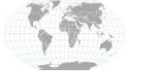

+1.317.845.5710

+5255.56080817

+44.1438.310163

+31.485.324.347

Headquarters) Mexico Europe/Middle East/Asia Central Europe

USA (Corporate

Page **10** of **16** March 2019

### **Configuring Serial Ports**

Serial ports are configured to receive data from ARES so the metadata can be processed and stored. This metadata can also be viewed during a live stream or during the playback.

- 1. Select the Serial Ports tab, directly above the Serial Profiles tab.
- 2. Create a Name for the serial port.
- 3. Under the Use column, select POS.
- 4. Under the **Profile** column, select the profile you created in the last page.
- 5. Under the **Type** column, select **TCP Listener**.
- 6. Under the Address column, enter the IP address of the PlateSmart machine. If both are running on the same machine, use the IP address of the exacqVision server.
- 7. In the Port column, enter the Metadata Port that was defined in the ARES setup under the partner service that was created.
- 8. Enter 80 under the Max Line Length column.
- 9. Under the Line Ending column, enter ">".
- 10. Enter "**0**" in the **Timeout** column and click **Apply** when finished.

| V exacqVision Client      |        |                |     |                                |                |                |      |               |             |         | – 0 ×      |
|---------------------------|--------|----------------|-----|--------------------------------|----------------|----------------|------|---------------|-------------|---------|------------|
| 💻 🔍 🎭                     |        |                |     |                                |                |                |      | 5 8 8<br>2 9  |             | (2)     | xacqVision |
| Configuration<br>Q Filter |        |                |     |                                | Serial         | Ports          |      |               |             |         |            |
| Systems                   | - IP   |                |     |                                |                |                |      |               |             |         |            |
| - 💭 Add Systems           |        |                |     |                                |                |                |      |               |             |         |            |
| 👳 🎼 Client                | Select | Name           | Use | Profile                        | ▲ Type         | Address        | Port | Max Line Leng | Line Ending | Timeout | Status     |
| - 🕄 Indicators            |        | Platesmart     | POS | <ul> <li>Platesmart</li> </ul> | ✓ TCP Lister ✓ | 192.168.99.254 | 2526 | 80            | >           | 0       | Connected. |
| - 🔗 Event Monitoring      |        | Platesmart Tag | POS | <ul> <li>Platesmart</li> </ul> | ✓ TCP Lister ✓ | 192.168.99.254 | 2527 | 80            | >           | 0       | Connected. |
| - 🚔 Groups                |        |                |     |                                |                |                |      |               |             |         |            |
|                           |        |                |     |                                |                |                |      |               |             |         |            |
| Views                     |        |                |     |                                |                |                |      |               |             |         |            |
| Tours                     |        |                |     |                                |                |                |      |               |             |         |            |
| Layouts                   |        |                |     |                                |                |                |      |               |             |         |            |
|                           |        |                |     |                                |                |                |      |               |             |         |            |
| Configure System          |        |                |     |                                |                |                |      |               |             |         |            |
| Add IP Cameras            |        |                |     |                                |                |                |      |               |             |         |            |
|                           |        |                |     |                                |                |                |      |               |             |         |            |
| Add Security Integrations |        |                |     |                                |                |                |      |               |             |         |            |
| Add Security Integrations |        |                |     |                                |                |                |      |               |             |         |            |
| Serial Ports              |        |                |     |                                |                |                |      |               |             |         |            |
| Serial Profiles           |        |                |     |                                |                |                |      |               |             |         |            |
|                           |        |                |     |                                |                |                |      |               |             |         |            |
| Auto Export               |        |                |     |                                |                |                |      |               |             |         |            |
| P Event Linking           |        |                |     |                                |                |                |      |               |             |         |            |
| Schedule                  |        |                |     |                                |                |                |      |               |             |         |            |
| Archiving                 |        |                |     |                                |                |                |      |               |             |         |            |
| - Associations            |        |                |     |                                |                |                |      |               |             |         |            |
| Custom Icons              |        |                |     |                                |                |                |      |               |             |         |            |
| File Management           |        |                |     |                                |                |                |      |               |             |         |            |
| 🔒 Users                   |        |                |     |                                |                |                |      |               |             |         |            |
| Change Password           |        |                |     |                                |                |                |      |               |             |         |            |
|                           |        |                |     |                                |                |                |      |               |             |         |            |
|                           | N      | Dulut          |     |                                |                |                |      |               |             | Annaha  | Consul     |
|                           | Ne     | w Delet        | 2   |                                |                |                |      |               |             | Apply   | Cancel     |
|                           |        |                |     |                                |                |                |      |               |             |         |            |

362.34 KB/s Friday, March 22, 2019 4:52:53 PM

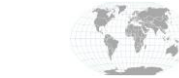

+1.317.845.5710 +5255.56080817 +44.1438.310163 +31.485.324.347

USA (Corporate Headquarters) Mexico Europe/Middle East/Asia Central Europe

Page 11 of 16 March 2019

www.exacq.com

### **Streaming Live Video**

A live video stream can be configured to view the camera in real time. The metadata can also be used as an overlay to the stream so results can be displayed during the live stream.

- 1. To view the live stream, click on the top left button Live Page.
- 2. After this, a viewing mode can be selected via the tiling options on the top.
- 3. Drag the desired stream into one of the boxes.
- 4. The POS can also be dragged into its own box or the box with the stream. If placed in the box in the screen, it will act as an overlay like in the following screenshot.
- 5. In the screenshot, there are two types of alerts, one alert that is generated from seeing plates in the hotlist (PlateSmart) and another alert that is generated from all plates (PlateSmart Tag).

| V exacqVision Client                                                                                                    |                                                                                                    |                                                        | – Ø ×          |
|----------------------------------------------------------------------------------------------------|----------------------------------------------------------------------------------------------------|--------------------------------------------------------|----------------|
|                                                                                                    |                                                                                                    |                                                        | exacqVision    |
| Live Cameras   Save View   Filter   Cameras   Stream   Platesmart Tag     Platesmart Tag     Cameras   Groups   Maps   Views | AlertDescription1<br>AlertDescription2<br>AlertDescription3<br>AlertDescription3<br>AlertDescription4<br>AlertID<br>AlertID = 2030<br>AlertPolicyID<br>AlertPolicyID = 2<br>AlertNotificationReci<br>AlertNotificationMeth<br>HttpUrlAlertDetail<br>VehicleMake<br>VehicleMake = Toy | <pre>= Hot List = Test Alert = Red pient od_ ota</pre> |                |
|                                                                                                    |                                                                                                    | 328.01 KB/s Friday, March 22, 2                        | 019 5:13:43 PM |

\*Please Note: The example data is displayed for illustrative and example purposes only.

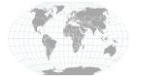

+1.317.845.5710 +5255.56080817 +44.1438.310163 +31.485.324.347 USA (Corporate Headquarters) Mexico Europe/Middle East/Asia Central Europe

Page **12** of **16** March 2019

www.exacq.com

### **Viewing Playback**

Recorded video can be accessed through the playback feature. Similar to the live stream feature, the metadata can be used as an overlay in the video.

- 1. To playback video and look for events, click the **Search Page** button to the right of the **Live Page** button.
- 2. Under Search Cameras, select the stream to search and the desired POS.
- 3. Ener a time range with a start time and end time.
- 4. Click Search.
- 5. The stream can be zoomed in or out to focus on certain events. Use the media buttons to fast forward, reverse, pause, etc.

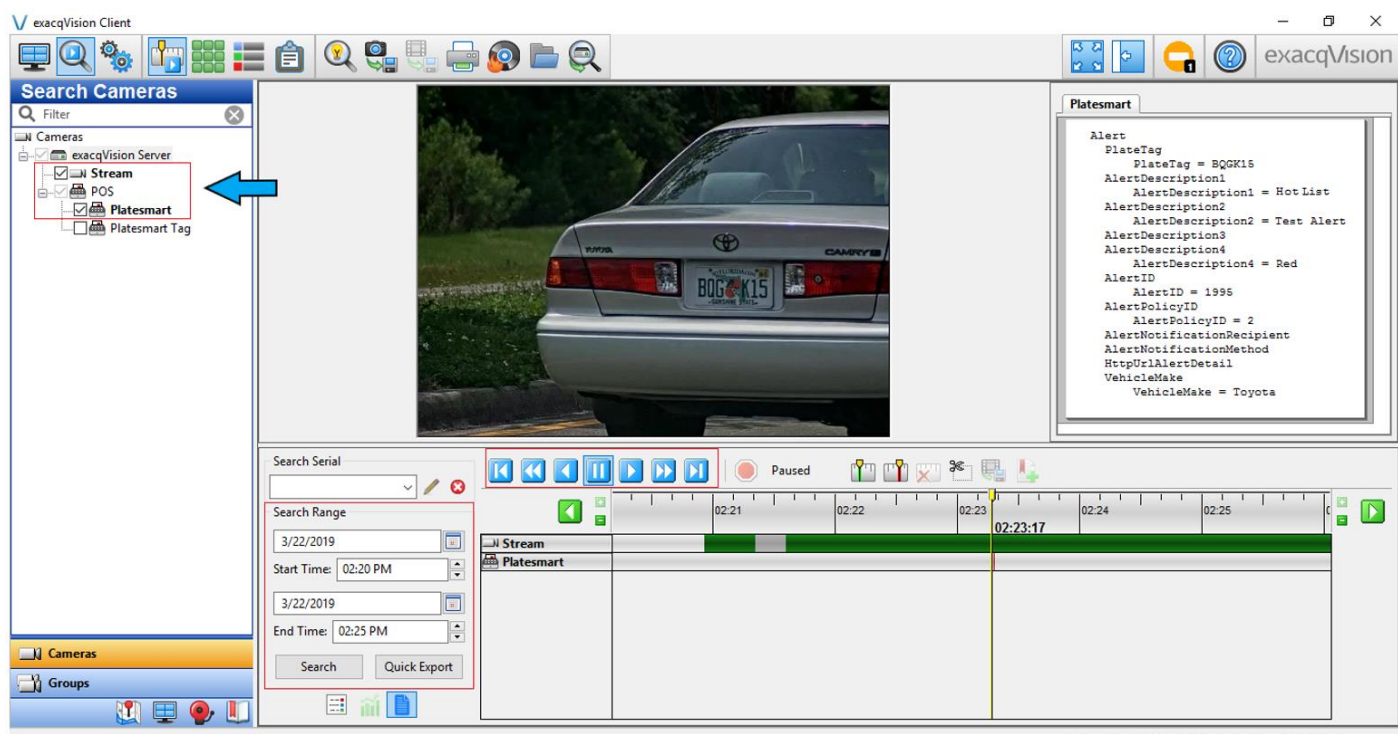

314.35 KB/s Friday, March 22, 2019 5:09:47 PM

\*Please Note: The license plate "BQGK15" and associated example data is displayed for illustrative and example purposes only. The data illustrated was not associated to an active hotlist.

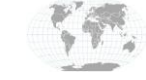

+1.317.845.5710 +5255.56080817 +44.1438.310163 +31.485.324.347 USA (Corporate Headquarters) Mexico Europe/Middle East/Asia Central Europe

Page **13** of **16** March 2019

#### Line Masks

This feature can be used to exclude data that should not be seen in the metadata output. By adding strings to the line mask, metadata will be hidden from the user to provide cleaner output.

- 1. Select Serial Profiles, then select the profile you would like to modify.
- 2. Navigate to Line Masks.
- 3. Lines must be added manually using the **New** button and excluding information not wanted in the output string.
- 4. If the **Live** checkbox is selected, it will exclude the subsequent string from outputting on the live view. The same concept is true for the search checkbox.
- 5. The **Select** checkbox on the left can be used to select strings, and the **Delete** button can be used to delete these selected strings.
- 6. The following attributes of the metadata are show in the XML format section as an example.

| V exacqVision Client      |                                                                               | - 0 ×                                   |
|---------------------------|-------------------------------------------------------------------------------|-----------------------------------------|
| 🕎 🔍 🧐                     |                                                                               | 🔄 급 🞯 exacqVision                       |
| Configuration             | Configuration Live Display Event Keywords Line Masks String Replacements Rule | es ^                                    |
| Q Filter                  | Import Export                                                                 |                                         |
| Systems                   | Platesmart String Live Search                                                 |                                         |
| - Add Systems             | EventDateTime                                                                 |                                         |
| High Client               | DescameraName                                                                 |                                         |
| Firent Monitoring         | CameralD 🔽                                                                    |                                         |
| Ph Groups                 | 🗌 VMSCamera 🗹                                                                 | 1                                       |
| Mans                      | PlateID 🔽                                                                     |                                         |
| Views                     | VehicleImagePath                                                              |                                         |
| Tours                     | PlatelmagePath                                                                |                                         |
| Layouts                   | Longitude 🗹                                                                   | l                                       |
| - 👦 exacqVision Server    | Latitude 🗹                                                                    | l l l l l l l l l l l l l l l l l l l   |
| Configure System          | MapLocationURL                                                                | l l l l l l l l l l l l l l l l l l l   |
| 🖨 🐏 Add IP Cameras        | StateName 🗹                                                                   | l i i i i i i i i i i i i i i i i i i i |
| 🛓 🛒 Camera Recording      | CountryName 🗹                                                                 | 4                                       |
|                           | AccountName                                                                   | l i i i i i i i i i i i i i i i i i i i |
| Add Security Integrations | PlateSmartMetaData-V2                                                         | 1                                       |
|                           |                                                                               |                                         |
| Serial Ports              |                                                                               |                                         |
| Serial Profiles           |                                                                               |                                         |
| Auto Fundations           |                                                                               |                                         |
| Auto Export               |                                                                               |                                         |
| Schodulo                  |                                                                               |                                         |
|                           |                                                                               |                                         |
|                           |                                                                               |                                         |
|                           |                                                                               |                                         |
| File Management           |                                                                               |                                         |
| Lusers                    |                                                                               |                                         |
| Change Password           | Case Sensitive                                                                |                                         |
|                           | New                                                                           | Delete                                  |
|                           | New Delete                                                                    | Delete                                  |
|                           |                                                                               |                                         |
| LIL                       | 240 11 /2                                                                     | V/c Eriday March 22 2010 5:41:52 BM     |

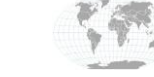

+1.317.845.5710 +5255.56080817 +44.1438.310163 +31.485.324.347 USA (Corporate Headquarters) Mexico Europe/Middle East/Asia Central Europe

Page 14 of 16 March 2019

#### **XML Format**

Knowing the XML format is necessary in order to use line masking. When a plate that is not registered on the hotlist is detected, the data received from ARES will be in the form of the plate metadata. Otherwise, if the plate is registered on the hotlist, the data received from ARES will be in the form of the alert metadata. This will provide additional information such as alert descriptions.

#### Plate Metadata

| <platesmartmetadata-v2></platesmartmetadata-v2>                                                                                                    |
|----------------------------------------------------------------------------------------------------|
| <plate></plate>                                                                                                    |
| <eventdatetime>2/4/2019 5:22:21 PM</eventdatetime>                                                                                                    |
| <pre><pscameraname>Camera 1 - Exacg</pscameraname></pre>                                                                                              |
| <cameraid>1573888</cameraid>                                                                                                    |
| <vmscamera>Arecont 51</vmscamera>                                                                                                    |
| <plateid>204</plateid>                                                                                                    |
| <platetag>BQGK15</platetag>                                                                                                    |
| <pre><vehicleimagepath>http://127.0.0.1:8080/Images/LPR_DIR/2015/08/04/17/63954afd-0d37-4046-a10f-572e602c5572_061VVM.jpeg</vehicleimagepath></pre>   |
| <pre><plateimagepath>http://127.0.0.1:8080/Images/LPR_DIR/2015/08/04/17/63954afd-0d37-4046-a10f-572e602c5572_061VVM_PLATE.jpeg</plateimagepath></pre> |
| <longitude></longitude>                                                                                                    |
| <latitude></latitude>                                                                                                    |
| <maplocationurl></maplocationurl>                                                                                                    |
| <statename>N/A</statename>                                                                                                    |
| <countryname>United States Of America</countryname>                                                                                                   |
| <pre><accountname>Customer 1</accountname></pre>                                                                                                    |
|                                                                                                    |
|                                                                                                    |
|                                                                                                    |

#### Alert Metadata

| <platesmartmetadata-v2></platesmartmetadata-v2>                                                                                                    |
|----------------------------------------------------------------------------------------------------|
| <alert></alert>                                                                                                    |
| <eventdatetime>2/5/2019 6:26:11 PM</eventdatetime>                                                                                                    |
| <pscameraname>Camera 2</pscameraname>                                                                                                    |
| <plateid>218808</plateid>                                                                                                    |
| <platetag>BQGK15</platetag>                                                                                                    |
| <pre><vehicleimagepath>http://127.0.0.1:8080/Images/LPR_DIR/2015/08/10/13/5c48d3ea-a36d-49ec-8151-c853d3ad8464_N781WG.jpeg</vehicleimagepath></pre>   |
| <pre><plateimagepath>http://127.0.0.1:8080/Images/LPR_DIR/2015/08/10/13/5c48d3ea-a36d-49ec-8151-c853d3ad8464_N781WG_PLATE.jpeg</plateimagepath></pre> |
| <longitude></longitude>                                                                                                    |
| <latitude></latitude>                                                                                                    |
| <pre><maplocationurl></maplocationurl></pre>                                                                                                    |
| <pre><alertdescriptionl>Alert Category Value</alertdescriptionl></pre>                                                                                |
| <pre><alertdescription2>Alert Type Value</alertdescription2></pre>                                                                                    |
| <pre><alertdescription3>Level 1</alertdescription3></pre>                                                                                             |
| <pre><alertdescription4>Alert Code Value</alertdescription4></pre>                                                                                    |
| <statename>Florida</statename>                                                                                                    |
| <countryname>United States Of America</countryname>                                                                                                   |
| <pre><accountname>Customer 1</accountname></pre>                                                                                                    |
| <alertid>22</alertid>                                                                                                    |
| <alertpolicyid>1</alertpolicyid>                                                                                                    |
| <pre><alertnotificationrecipient></alertnotificationrecipient></pre>                                                                                  |
| <pre><alertnotificationmethod></alertnotificationmethod></pre>                                                                                        |
| <pre><httpurlalertdetail>http://PlateSmart.Com/?AD=22</httpurlalertdetail></pre>                                                                      |
|                                                                                                    |
|                                                                                                    |

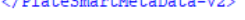

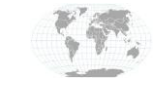

+1.317.845.5710 +5255.56080817 +44.1438.310163 +31.485.324.347

USA (Corporate Headquarters) Mexico Europe/Middle East/Asia Central Europe

Page 15 of 16 March 2019

# **Contact info and Support**

PlateSmart Support (Technical Support, Customer Service, Sales, and more)

https://www.platesmart.com/contact-platesmart/

Exacq Support (Technical Support, Training tools, and more)

https://exacq.com/support/

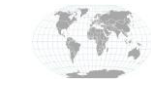

+1.317.845.5710 +5255.56080817 +44.1438.310163 +31.485.324.347 USA (Corporate Headquarters) Mexico Europe/Middle East/Asia Central Europe

Page **16** of **16** March 2019